## For Hire Driver: License Application and License Renewal Instructions

## Overview

This user guide covers the process steps for submitting an application to obtain a license to become a For Hire Driver and renewing existing For Hire Driver licenses using the City's automated process.

## License Application

Starting Point: User has created an account (user name and password) in ACA and is logged in.

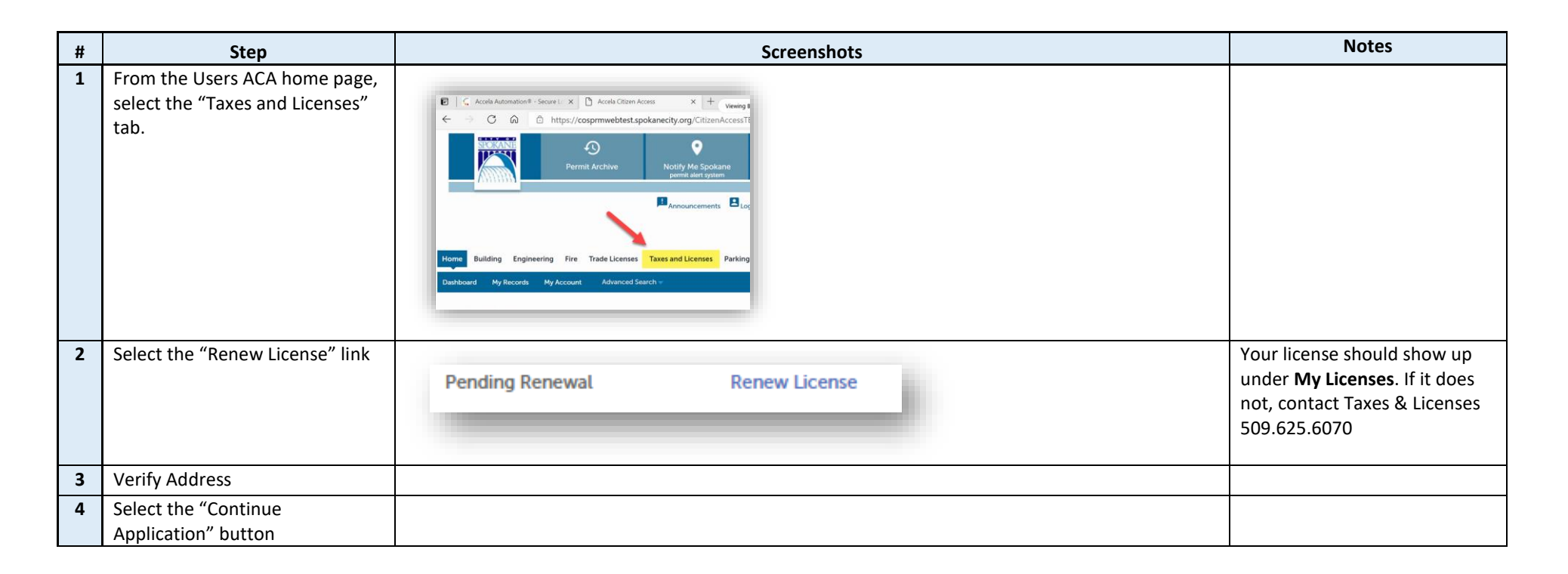

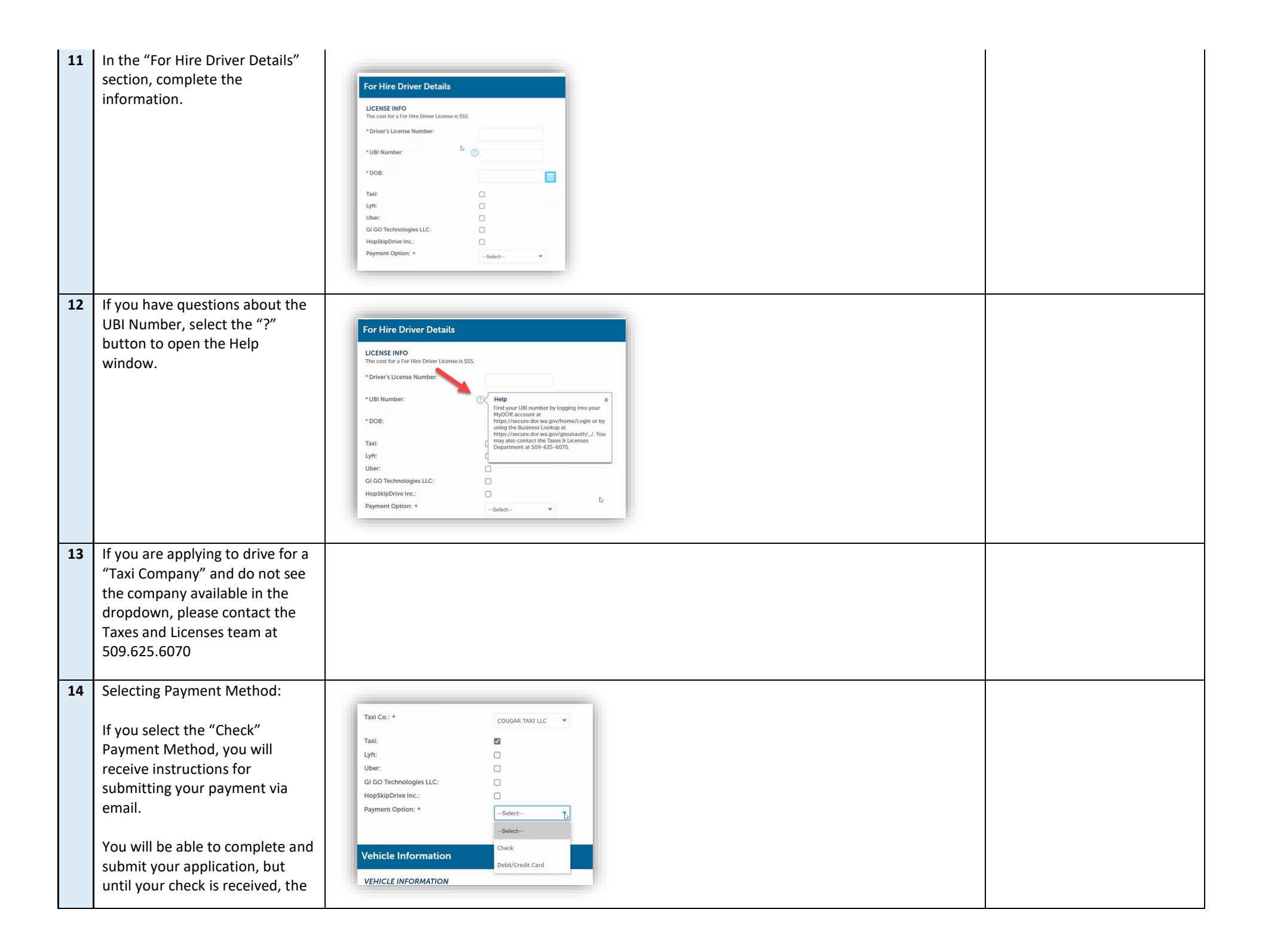

|    | processing of your application                                                           |                                                                                                    |                                                                                                    |
|----|------------------------------------------------------------------------------------------|----------------------------------------------------------------------------------------------------|----------------------------------------------------------------------------------------------------|
| 15 | From the "Vehicle Information"<br>section, select the "Add a<br>Vehicle" button          | Vehicle Information         VEHICLE INFORMATION         Showing 0-0 of 0         Year       Make         Model       License Plate Number         Te         No records found.         Image: Continue Application >                                                                                                    |                                                                                                    |
| 16 | Complete the information and select "Submit"                                             | Vehicle Information         Vehicle Information         Vehicle Informatin         Vehicle Informatin | Complete the "Taxi Cab<br>Number" field if you will be<br>driving for a Taxi Company.<br>This is required whether you<br>or the company own the<br>vehicle.<br>You must add all vehicles you<br>intend to operate. |
| 18 | Select "Continue Application"                                                            |                                                                                                    |                                                                                                    |
| 20 | Once you attach your document,<br>you must select the "Type" of<br>document you uploaded | Type:Select Colonghoto of Driver Driver's License                                                                                                    |                                                                                                    |

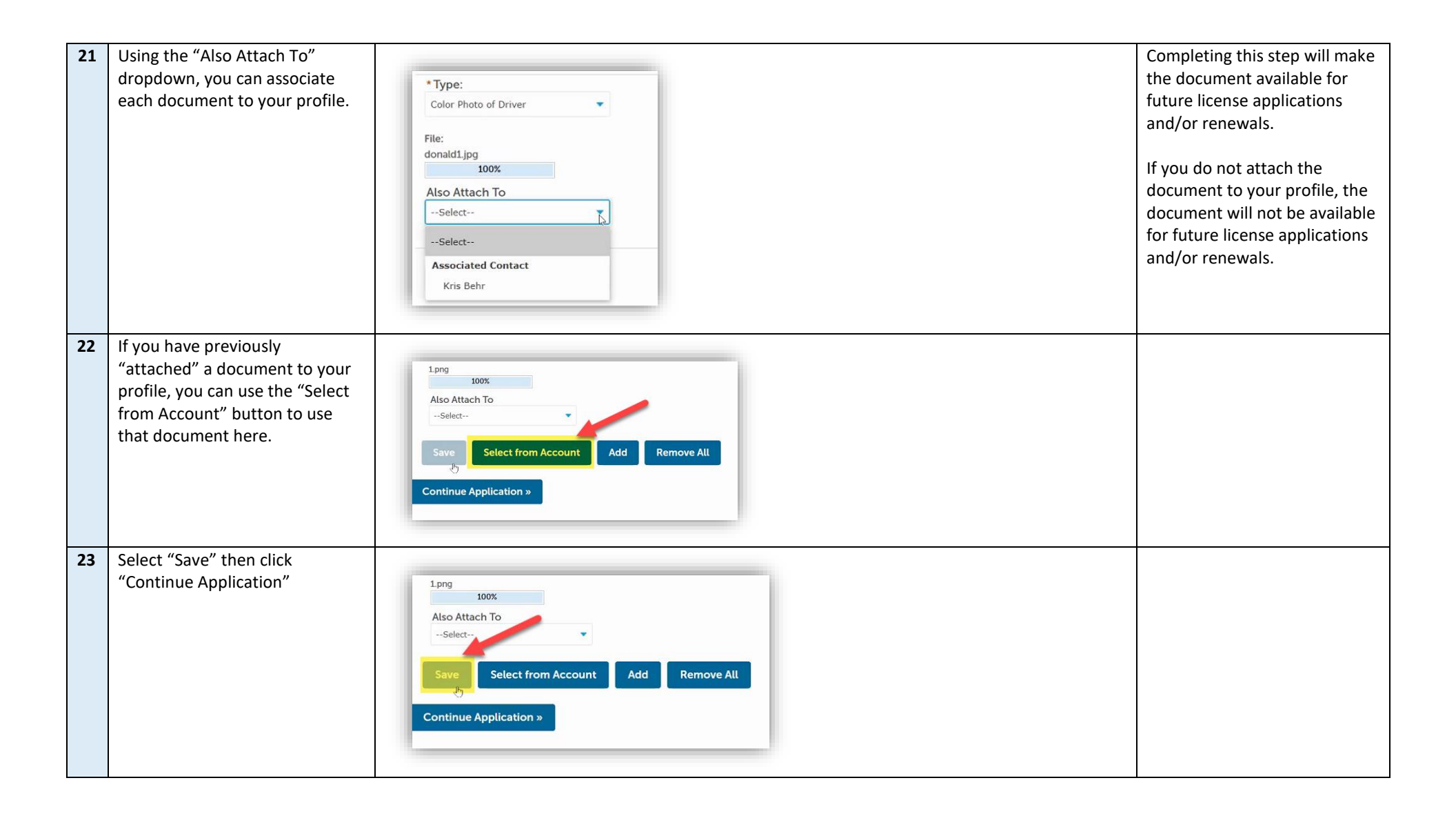

| 24 | Review your attached             |                                                                                                    | NOTE – Although you can see |
|----|----------------------------------|----------------------------------------------------------------------------------------------------|-----------------------------|
|    | document.                        | Step 3: Documents > Required Documents                                                                                                    | the "Action" drop down      |
|    |                                  |                                                                                                    | options, they have been     |
|    | If changes need to be made to    | Attachment                                                                                                    | disabled.                   |
|    | what you uploaded, you must      | The maximum file size allowed is 16 MB.<br>html:htm:mhtml are disallowed file types to upload.                                                                    |                             |
|    | use the "Select from Account" or | Name Tune Size Latert Indate Action                                                                                                    | You are only allowed to Add |
|    | "Add" buttons to unload an       | 1.prg Drive's License 21.10 KB 05/17/2021 Actions                                                                                                    | additional document not     |
|    | additional document              | donald1.jpg Color Photo of Driver 107.81 KB 05/17/2021 Actions 🕶                                                                                                  | change or remove documents  |
|    | additional document.             |                                                                                                    | previously added            |
|    |                                  | Select from Account                                                                                                    | previously added.           |
|    |                                  |                                                                                                    |                             |
|    |                                  | Continue Application »                                                                                                    |                             |
|    |                                  |                                                                                                    |                             |
| 25 | Review Page                      |                                                                                                    | If you need to edit any     |
|    | herew ruge                       |                                                                                                    | information click on edit   |
|    |                                  | By checking this box. Lagree to the above certification                                                                                                    | hutton in the section that  |
|    |                                  | by checking this box, rugice to the above certification.                                                                                                    | poods updated. Must chock   |
|    |                                  |                                                                                                    | her before continuing       |
|    |                                  | Continue Application »                                                                                                    | box before continuing.      |
|    |                                  |                                                                                                    |                             |
|    |                                  |                                                                                                    |                             |
|    |                                  |                                                                                                    |                             |
| 26 | Payment Page                     |                                                                                                    |                             |
| 27 | Cart                             |                                                                                                    |                             |
|    |                                  | Step 1 · Select item to pay                                                                                                    |                             |
|    |                                  |                                                                                                    |                             |
|    |                                  | Click on the arrow in front of a row to display additional information. Items can be saved for a future checkout by clicking on the Save for later link.          |                             |
|    |                                  | PAY NOW                                                                                                    |                             |
|    |                                  | 808 W spokane falls BLVD. spokane WA 99201                                                                                                    |                             |
|    |                                  | 1 Application(s)   \$55.00                                                                                                    |                             |
|    |                                  | For Hire Driver License Total due: \$55.00<br>21TMP-000233                                                                                                    |                             |
|    |                                  |                                                                                                    |                             |
|    |                                  | Total amount to be paid: \$55.00<br>Note: There may be additional plan review, mitigation and permit fees which will be assessed at time of plan review approval. |                             |
|    |                                  |                                                                                                    |                             |
|    |                                  | Checkout » Edit Cart » Continue Shopping »                                                                                                    |                             |
|    |                                  | ×                                                                                                    |                             |
|    |                                  |                                                                                                    |                             |

| 28 | Pay Fees     |                                                  | Payment option was selected             |
|----|--------------|--------------------------------------------------|-----------------------------------------|
|    |              | Amount to be charged: \$55.00                    | under step 11.                          |
|    |              | Pay with Credit Card                             |                                         |
|    |              |                                                  | If you selected check as                |
|    |              | Credit Card Information:                         | email.                                  |
|    |              | Card Type:      Card Number:     Security Code:  |                                         |
|    |              | Select 💌                                         |                                         |
|    |              | * Name on Card: * Exp. Date:                     |                                         |
|    |              | 01 2021                                          |                                         |
|    |              | Credit Card Holder Information:                  |                                         |
|    |              | Auto-fill with Kris Behr                         |                                         |
|    |              | Country:                                         |                                         |
|    |              | United States                                    |                                         |
|    |              | * Street Address:                                |                                         |
|    |              | Sileer Address.                                  |                                         |
|    |              |                                                  |                                         |
|    |              | * City: * State: * Zip:                          |                                         |
|    |              | Select                                           |                                         |
|    |              | * Phone:                                         |                                         |
|    |              |                                                  |                                         |
|    |              | E-mail:                                          |                                         |
|    |              |                                                  |                                         |
|    |              |                                                  |                                         |
| 30 | Receipt Page |                                                  | You can print and/or review             |
|    |              | Step 3: Receipt/Record issuance                  | your receipt from this screen.          |
|    |              | Receipt                                          | You will get an email with a            |
|    |              | Your request(s) has been successfully submitted. | temporary license once your             |
|    |              |                                                  | by Taxes & Licenses Dept.               |
|    |              | Print/View Receipt                               | , , , , , , , , , , , , , , , , , , , , |
|    |              | 808 W spokane falls BLVD, spokane WA 99201       |                                         |
|    |              |                                                  |                                         |
|    |              | YIEW ROLEIN                                      |                                         |
|    |              | Print/View Receipt                               |                                         |
|    |              |                                                  |                                         |